#### 情報検索演習 第7回

#### 2010年11月10日 江草由佳 国立教育政策研究所 yuka@nier.go.jp

## 本日のお品書き

- お知らせ
- 第2回レポート課題出題
- 図書情報の探し方(1)
  - 1. OPAC
  - 2. NDL-OPAC
  - 3. NACSIS Webcat
  - 4. Webcat Plus
  - 5. Books.or.jp
- 第9回演習課題
  - 図書情報の検索結果画面イメージ
  - 総合問題

## 第2回レポート課題(1)

- 教科書の中からいくつか章を選び、リンク集を作成して提出しなさい。
  - 条件1:3章以外を選ぶこと(演習で作成しているため)
  - 条件2:最低20件以上のリンクを含める
    - ・ 多くのリンクがある場合は加点します
  - 条件3:各リンクに説明をつける。ページ数は必ずつける
  - 条件4:<u>タイトル</u>に<u>情報検索演習・教科書 章リンク集</u>を つけること
  - 背景の色、画像など好きなレイアウトにしてよい
  - 大変よくできたものは、授業のホームページに公開する かもしれません。

## 第2回レポート課題(2)

- Word版: 〆切:2010年11月30日(火) 19:00
  - 講義Webサイトから、電子提出しなさい
  - Wordファイルを提出すること
    - 注意:Wordファイルの上書き保存を忘れないようにす ること!
- **紙版: 〆切:2010年12月1日(水) 授業開始** 時にHTMLをWebブラウザ(IE)で開いて印刷 したものを提出しなさい
  - <u>手書き</u>で、<u>学籍番号、氏名、</u>提出日を書いておく こと 4

## 図書情報の探し方

- 蔵書目録
  - OPAC
- 日本全国書誌
  - NDL-OPAC
  - (国立図書館所蔵目録)
  - (国立図書館所蔵国内逐次 刊行物目録)
- 学術雑誌総合目録
  - NACSIS Webcat
  - NACSIS Webcat Plus
    - ・ (Book Page 本の年鑑)

- 日本書籍総目録 - Book.or.jp
- 日外Webサービス
   BOOKPLUS
- 新書マップ\*
- BOOK TOWNじんぼう\*
- amazon.com\*
- 青空文庫\*
- 近代デジタルライブラリー\*

#### 図書情報の探し方

- ・ 図書、本、書籍の検索
  - <u>鶴見大学図書館に所蔵</u>されているかどうか
  - あるタイトルの本がある(存在する)かどうか
  - あるタイトルの本が<u>現在購入</u>できるか、値段は?
  - 書誌事項はわかっているが、<u>所蔵館を調べたい</u>
  - ある<u>文章に関連のある本</u>が知りたい
  - ある本が神保町の古書店にあるかどうか知りたい
  - ある本の<u>レビュー</u>が知りたい
  - 本の全文データを直接読みたい
  - ある本の生まれた背景や与えた影響、関連する人物や事柄などを調べたい

#### 蔵書目録: OPAC

- OPAC: Online Public Access Catalog
- インターネット上で利用できる図書館の目録データ
   ベース
  - 例:鶴見大学図書館のOPAC http://library.tsurumi-u.ac.jp/opac/expart-query?mode=2
- 現在はWeb上でサービスされることが多い
- 図書館に所蔵される全ての本があるとは限らない
   例:昔に出版されたもの

## 日本全国書誌など

- 日本全国書誌(p.86)
- 国立図書館所蔵目録(p.92)
- 国立図書館所蔵国内逐次刊行物目録(p93)
   姉妹編 外国逐次刊行物目録(p.93)
- これらは全てNDL-OPACで検索可能

## NDL-OPAC

- NDL-OPAC:<u>http://opac.ndl.go.jp/</u>
  - 国立国会図書館のOPAC
    - NDL: National Diet Library = 国立国会図書館
  - 国立国会図書館は日本の出版物をほぼ全て所蔵
    - •→日本国内で刊行された出版物のデータベース
    - •→「日本全国書誌」の検索ができる
  - 各図書館のOPACより更新が遅いこともある

#### 学術雑誌総合目録(p.93): NACSIS Webcat

- <u>http://webcat.nii.ac.jp/</u>
- 国公私立大学図書館の総合目録のデータベース
  - 研究所の図書館なども含む
  - どこの大学に本が所蔵されているか?を知りたいときに 使える
- ただし、全ての大学図書館の目録データがあるわけではない → 例:早稲田大学
  - 早稲田大学の図書館に所蔵されている本は
  - 早稲田大学のOPACでは検索できる
  - Webcatでは早稲田大学に所蔵されていることがわから ない

## Webcat Plus(1)

- <u>http://webcatplus.nii.ac.jp/</u>
- ・以下の2つを含んだデータベース
  - Webcat(目録所在データベース)
  - 「BOOK」データベース(Book Page 本の年鑑 (p.86))
    - トーハン、日本出版販売、日外アソシエーツ、紀伊国 屋書店が著作権をもつ1986年以降に発行された図書 情報
    - ・目次や帯、カバー等などに書かれている内容細目もあり

### Webcat Plus(2)

- 連想検索
  - 明確に探したい本がないときにテーマから探せる
  - 特定の本を探したい、絞込みたいときには向いて ない
  - 連想でキーワードを広げられるのがうれしい
  - 関連キーワードなどがわかるのがうれしい
  - ある文章に関連のある本が探せる
  - 「新書マップ」、「BOOK TOWNじんぼう」でも使用

# 日本書籍総目録(p.86): Books.or.jp

- Books.or.jp
  - <u>http://www.books.or.jp/</u>
  - 国内で市販で入手可能な書籍が"今"手に入る本の最新 情報として提供される
  - 直接オンライン書店にリンクして、検索した本が手に入れられる
  - 簡易検索
  - 詳細検索(「もっと詳しく検索する」)
- 1927年-2001年までは印刷版あり、2002年以降は CD-ROM版 → 古い本の場合はこちらを利用する

## 日外WEBサービス BOOKPLUS

- ・昭和元年~現在までの本の情報の検索
- 1986年以降発行の本の要旨・目次・あらすじあり
- ・鶴見大学学内のみから検索可能
  - 鶴見大学図書館Webページ(<u>http://library.tsurumi-</u> <u>u.ac.jp/library/</u>)の「BOOKPLUS」リンクから使えます
- ・ <u>注意</u>:使用後はかならず「LOGOUT」ボタンでロ グアウトすること

- 他の人が使えなくなります。

### 第9回演習課題

- 演習課題を実行し、講義Webサイトから、回答用紙 をダウンロードし、PowerPointで作成して、9分割印 刷して提出しなさい。
  - (1)から(5)まであります
  - 課題名に:第一回演習課題と入れなさい
  - 〆切:来週演習開始時
- 「情報検索演習」、「第\_\_\_回演習課題・図書情報の 検索」、「時限」「学籍番号」、「名前」、「提出日」を忘 れずに記入すること

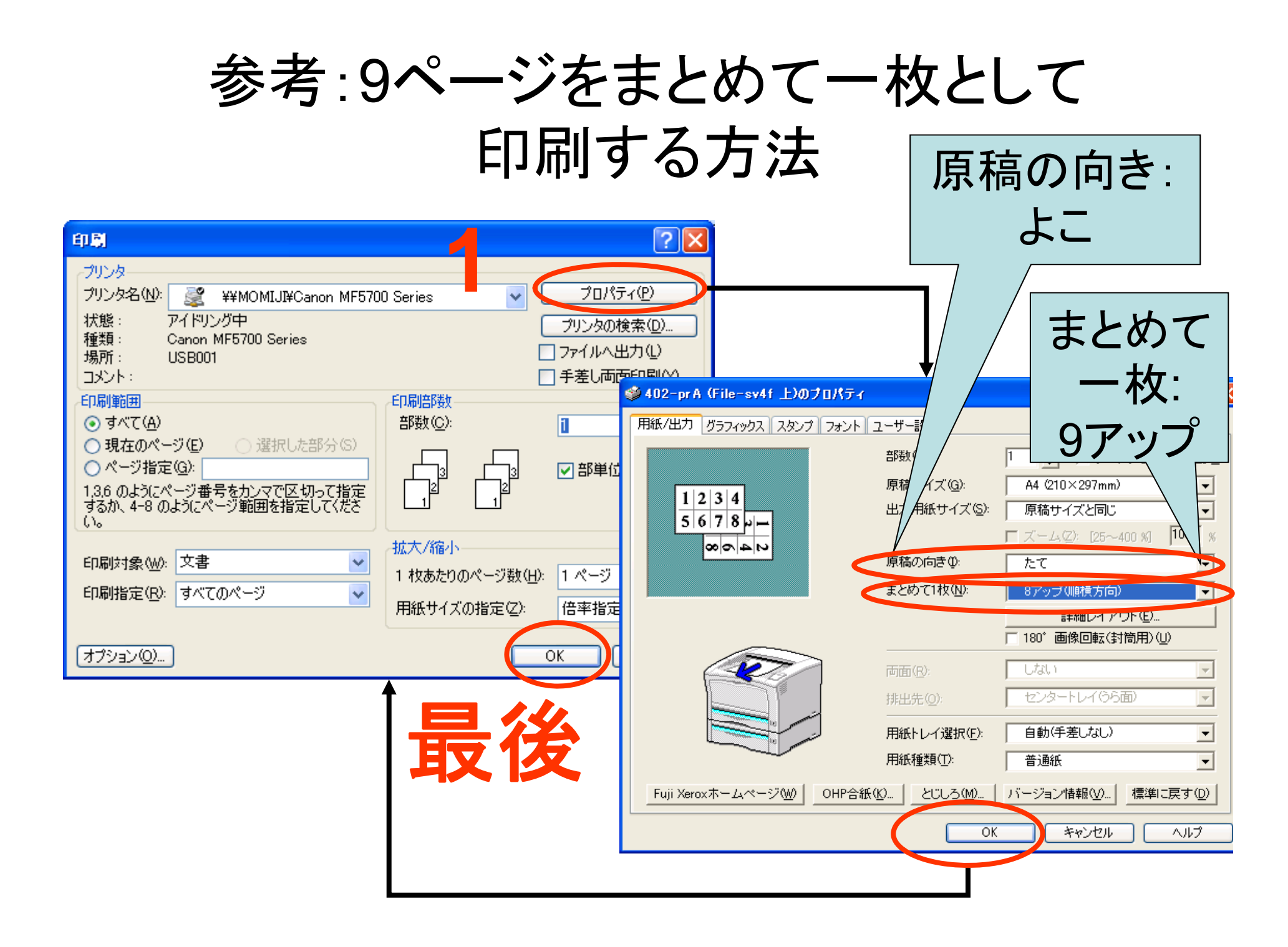

#### 演習課題(1):OPAC演習 書名に「オリエンテーリング」

- 1. 早稲田大学のOPACを検索
  - 1 <u>http://wine.wul.waseda.ac.jp/</u>
  - ②「タイトル検索」のリンクを辿る
  - ③「オリエンテーリング」を入力して検索→画面イ メージをWordへ
  - ④ 「オリエンテーリング : 自然に挑む地図と磁尺 のスポーツ / 紺野晃 著」という本が所蔵されて いる
  - ⑤ 詳細表示を見る→画面イメージをWordへ

#### 演習課題(2): NDL-OPAC演習

- p.80 検索例-1:ダビンチコードとキリスト教
   関係について書かれた図書を検索したい。
  - 1. "一般資料の検索(拡張)/申し込み"
  - 2. 検索式の入力
    - タイトル:「ダヴィンチコード」
    - 分類記号:「NDC:」「/190」
  - 3. 検索
  - 4. 簡易表示を見る
  - 5. 詳細表示を見る

- 例:p.81 5-3図 →画面イメージをWordへ

18

## 演習課題(3): NACSIS Webcat演習 書名に「オリエンテーリング 自然」

1. NACSIS Webcatを検索

- ①「タイトル・ワード」に検索式を入力
- ②「検索開始」ボタンをクリック
- ③「オリエンテーリング:自然に・・・」リンクをクリック
- ④ 詳細表示に早稲田大学がないことを確認
- ⑤ 詳細表示(大学リストー部みえるように)
  - 例:p.88 5-11図 →画面イメージをWordへ
- 2. 早稲田大学に所蔵されている本がWebcatにもあるが、早稲田大学の記述がないことを確認 19

### 演習課題(4): NACSIS WebcatPlus

- 1. asahi.comで適当な記事をコピー
- 2. 連想検索の入力フォームにペースト
- 3. 「連想検索」ボタンをクリック
- 4. 検索結果を眺めてみる
  - 連想ワード
  - ヒットした本の詳細情報をみる
  - (<u>**目次や帯</u>の情報があるものどれか一つ)→画面イメージをWordへ</u></u>**
- 5. 連想ワードにチェック入れたりしてみよう
- 6. 他の記事でもやってみよう(時間があれば)

### 演習課題(5):

- ・「情報検索演習」p.100【検索問題-5】を実行しなさい。
  - 問題:まぼろしの百科事典といわれ、江戸期に幕府によって翻訳され、 1978年に恒和出版から限定発売された『厚生新編』を入手したいが 現在も在庫があるか知りたい。
  - どの検索サイトを使用したか
    - ・ サイト名とURL(例:NDL-OPAC http://.....)
  - どのような検索戦略で、どうやって検索したか
    - まず、概要を知るために・・・・
  - 検索している画面→Wordへ貼り付け
  - 検索結果の画面→Wordへ貼り付け
  - 回答
    - 現在、・・・で出版されており・・・・